◇ファイル便の使い方

ファイル便「ギガファイル」は右の画面になります。 「<u>http://www.gigafile.nu/v3/</u>」にアクセスすると、大きな広告が 見えますので、少し下の方に下がってください。 ※14日をクリックしてください。 1.必要なファイルをアップロードする(方法は2種類) A:ドラッグ&ドロップでここに入れる

B:ファイルを検索して選択する

アップロードが始まると各ファイル名が表示され、終わるとTで ーが「完了」になります。  新着情報: Δευιδつかく使
アップロード
アップロード
アイルの保持期限変更
141
21日
30日
60日
ここにファイルをドラッグ&ドロップしてください。 お医いのブラウザが対応していれば フォルダごとドラッグがあることが可能です。 1ファイル200Gまで、個数無制限
アケイル名:
アケイル名:
・zip
ダウンロードパスワード:
まとめる
アクイルを強択
中止
メファイル温沢磁アップロードは即法法されます。

ヒント:A では、複数のファイルを同時にアップロードできますので、複数選択した上でドロップしても大丈夫です。また、フォルダごと入れることもできるので、予め1つのフォルダに入れておいてから、フォルダごとドラッグ&ドロップしてもかまいません(むしろお勧めの方法です)。

2.「まとめる」をクリックして、アップロードファイルをまとめてください。 すぐに「まとめました」が表示されるので「OK」をクリックしてくだ さい。そうすると「ファイル名」や「URL」が現れます。

 URL を短くするために、ここをクリックしてください。 クリックすると別画面に飛びますので、少し下にある 右の画面の「短縮する」クリックします。
同じ画面内に下の画像が出ますので、「コピー」を クリックし、短縮された URL をコピーしてください。 この URL をメールで送っていただきます。

ヒント:この URL を別の場所にメモ(保存)しておいてから、 メール本文に入力する方法をお勧めします。 (同じ URL から、ご自身でダウンロードもできます)

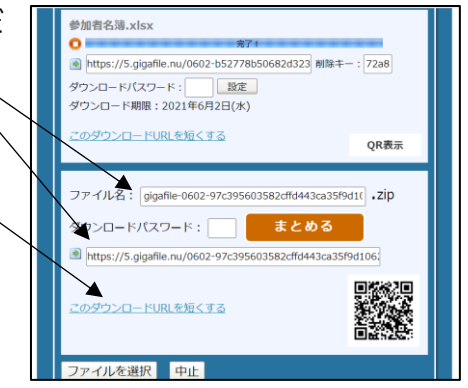

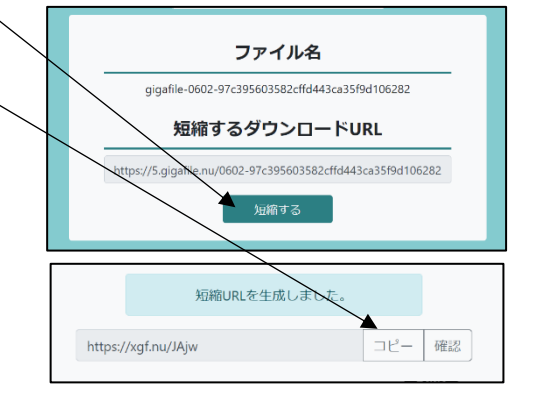